# 目录

| 第一直 | 章 引言                                       | 2  |
|-----|--------------------------------------------|----|
| 1   | 1.1 目的                                     | 2  |
| 1   | 1.2文档范围                                    | 2  |
| 1   | 1.3读者对象                                    | 2  |
| 1   | 1.4 图例说明                                   | 2  |
| 第二章 | 章 网办用户操作说明                                 | 3  |
| 2   | 2.1 浏览器使用建议                                | 3  |
| 2   | 2.2 职称评审申报入口                               | 3  |
|     | 2.2.1 人才服务云平台                              | 3  |
|     | 2.2.2 江苏人社网上办事服务大厅                         | 4  |
| 2   | 2.3 职称评审申报信息填写                             | 6  |
|     | 2.3.1 职称申报基本信息                             | 7  |
|     | 2.3.1.1 个人基本信息                             | 7  |
|     | 2.3.1.2 申报基本信息                             | 9  |
|     | 2.3.2 学历学位信息                               | 10 |
|     | 2.3.3 专业技术资格(职业资格)                         | 12 |
|     | 2.3.4 参加学术团体情况                             | 13 |
|     | 2.3.5 社会兼职情况                               | 13 |
|     | 2.3.6 奖惩情况                                 | 14 |
|     | 2.3.7 工作经历                                 | 15 |
|     | 2.3.8 继续教育情况                               | 16 |
|     | 2.3.9 学术成果信息                               | 17 |
|     | 2.4.1 工作业绩                                 | 18 |
|     | 2.4.2 工作总结                                 | 19 |
|     | 2.4.3 年度考核信息                               | 20 |
|     | 2.4.4 发明专利                                 | 21 |
|     | 2.4.5 单位公示及结果报告证明                          | 22 |
|     | 2.4.6 破格申报材料                               | 23 |
|     | 2.4.7 其他材料                                 | 24 |
| 第三章 | 章 网办常见问题汇总                                 | 26 |
| 1   | 1.1 申报人问题汇总                                | 26 |
|     | 1.1.1 申报人因各种原因需要取消当前申报或要求退回修改的             | 26 |
|     | 1.1.2 上传材料时,目前仅支持上传一个文件,多次上传会导致最新上传的文件总是覆盖 | 上  |
|     | 一份上传的文件                                    | 26 |
|     | 1.1.3 申报人填写申报信息填写单位时,搜索不到自己所在的单位。          | 26 |
|     | 1.1.4 退回修改的申报信息(包括初定以及评审)在哪看               | 26 |
|     | 1.1.5 申报人选择评委会时选择不到,显示暂无数据                 | 27 |
|     | 1.1.6 上传考核表和继续教育图片(包括学历证书、学位证书等)时,部分无法上传   | 27 |
|     | 1.1.7 职称证明类型是选择单位同意证明还是个人承诺书               | 27 |
|     | 1.1.8 申报无法接收到职称的短信通知。                      | 28 |
| 1   | 1.2 网办大厅其他问题汇总                             | 28 |
|     | 1.2.1 网办大厅登录页面显示异常或打不开                     | 28 |

## 第一章 引言

## 1.1 目的

为了让用户在第一次使用时可以很快上手操作,特地编写此用户操作手册,为用户提供便利,解决在使用本软件时碰到的一系列疑问。

## 1.2 文档范围

本操作手册适用于江苏人社一体化系统职称评审申报人员阅读使用。

## 1.3 读者对象

使用本系统的所有用户。

## 1.4 图例说明

- 1、 \* 表示必录
- 2、 ×表示下面有内容, 需要点击展开
- 3、 《表示搜索,点开会弹出窗口
- 4、其余待补充完善

# 第二章 网办用户操作说明

## 2.1 浏览器使用建议

推荐安装使用最新版本的 Firefox (火狐浏览器)、谷歌浏览器或者 360 浏览器 (极速模式)进行职称评审业务申报办理,使用其他浏览器可能会造成浏览器界面加 载异常或申报材料上传错误等问题。

Firefox (火狐浏览器)下载地址: http://www.firefox.com.cn/ 谷歌浏览器下载地址: <u>https://www.google.cn/intl/zh-CN/chrome/</u> 360 浏览器下载地址: <u>https://browser.360.cn/</u>

## 2.2 职称评审申报入口

## 2.2.1 人才服务云平台

访问网址: https://jssrcfwypt.org.cn/web/cdsu/rcfw/gr 使用浏览器访问以上网址后依次点击①个人业务、②省人社厅板块、③专业技 术人员管理服务(职称)进入专业技术人员服务专区后滑动到页面底部,点击 "职称评审申报"事项进行职称评审申报。

| 江苏省人才          | 服务云平      | 台    |      | 请输   | 入关键字 | 搜索  | <b>A</b> | 、登录   单位登录 |
|----------------|-----------|------|------|------|------|-----|----------|------------|
| 首页    新闻动      | 态  人才政策   | 人才服务 | 人才项目 | 人才活动 | 云地图  | 云市场 | 云面试      | 在线咨询       |
|                | _         |      | _    |      | •    | _   |          |            |
|                |           | 单位业务 | 个人   | 业务   | 查询服务 |     |          |            |
|                | 2         |      |      |      |      |     |          |            |
| 省人社厅           | ť         | 讼安厅  | 省教   | 育厅   | 省科技厅 |     | 省工信厅     |            |
| 省民政厅           | 싙         | 住建厅  | 省农业  | 农村厅  | 南京海关 |     | 市级事项     |            |
|                |           |      | 3    |      |      |     |          |            |
| • 专业技术人员       | 管理服务 (职称) |      |      |      |      |     |          |            |
| ▶ 高校毕业生就       | 业服务       |      |      |      |      |     |          |            |
| ▶ 流动人员管理       | 服务        |      |      |      |      |     |          |            |
| ▶ 技能人员职业       | 资格管理服务    |      |      |      |      |     |          |            |
| ▶ 江苏省人事考       | 试报名       |      |      |      |      |     |          |            |
| ▶ 博士后管理服       | 务         |      |      |      |      |     |          |            |
| . m.u.tesutere |           |      |      |      |      |     |          |            |

|                | 省工业和信息化厅省人力资源社会保障厅关于公布省工艺美术高级专业技术资格评审委员会评审结果的通知 2022-03-25                                      |                   |  |  |  |  |  |  |  |
|----------------|-------------------------------------------------------------------------------------------------|-------------------|--|--|--|--|--|--|--|
|                | 关于公布2021年江苏省中等职业学校教师(高职教学)高级专业技术资格评审委员会评审结果的通知 2022-03-25                                       |                   |  |  |  |  |  |  |  |
|                | 关于公布2021年度江苏省船舶与海洋工程专业技术资格评审结果的通知                                                               | 2022-03-25        |  |  |  |  |  |  |  |
|                | 省人力资源社会保障厅省卫生健康委员会关于公布江苏省卫生高级专业技术资格评审委员会评审结果的通知                                                 | 2022-03-25        |  |  |  |  |  |  |  |
| ■ 通知<br>公告     | 省教育厅省人力资源和社会保障厅关于公布 2021年江苏省中小学和中职校教师正高级 专业技术资格评审委员会评                                           | 2022-03-25        |  |  |  |  |  |  |  |
| ♦ 法规 政策        | 在线办理                                                                                            |                   |  |  |  |  |  |  |  |
| ●● 标准<br>●● 条件 | ● 职称初定申报 ● 职称评审申报 ● 职称证书在线补换                                                                    | 职称初定材料审核-工作<br>单位 |  |  |  |  |  |  |  |
| ■ 结果<br>公布     | 职称评审材料审核     职称初定材料审核-行政     主营部门     重部                                                        |                   |  |  |  |  |  |  |  |
| 社 在线 か 理       | 联系方式                                                                                            |                   |  |  |  |  |  |  |  |
| ♣ 联系<br>方式     | 附件下载江苏省2022年度高级职称评委会联系方式.doc                                                                    |                   |  |  |  |  |  |  |  |
|                | 版权所有:江苏省委人才工作领导小组办公室 江苏省人力资源和社会保障厅<br>备案序号: 苏ICP备19071678-1<br>江苏省委人才工作领导小组办公室 江苏省人力资源和社会保障厅 主办 |                   |  |  |  |  |  |  |  |

## 2.2.2 江苏人社网上办事服务大厅

访问网址: <u>https://rs.jshrss.jiangsu.gov.cn/index/</u> 使用浏览器访问以上网址后点击页面右上角的"您好!请登录"登录个人账 号,如果没有个人账号请先进行账号注册!点击"立即注册"按钮根据所需信 息注册个人账号。

| 大厅首页                                                                                                    | 个人办事                     | 单位办事    | 查询服务 | 服务清单        | 主题服务 | 子 公示公告      |                      | 您好!请登录             |
|----------------------------------------------------------------------------------------------------|--------------------------|---------|------|-------------|------|-------------|----------------------|--------------------|
| e constant constant constant constant constant constant constant constant constant constant constant constant c | 11.112.0018.502          |         |      |             |      |             |                      |                    |
| 我是                                                                                                    | 热门服务                     | 就业创业    | 社会保险 | 人才人事        | 劳动关系 | 社会保障卡       |                      |                    |
| 高校毕业生                                                                                                    | <ul> <li>制卡进度</li> </ul> | 筆询      |      | 目直询         | 0    | 个人领卡        |                      | 自申报                |
| 失业人员                                                                                                    | • 社保卡信』                  | 息查询     |      | 日直询         | 0    | 社会保障卡正式挂失解  | H圭 (                 | 目申报                |
| 创业人员                                                                                                    | ○ 社会保障-                  | 卡正式挂失   |      | 日申报         | 0    | 社会保障卡补卡     |                      | 目申报                |
| 工伤人员                                                                                                    | • 社会保障-                  | 卡个人首次申请 |      | 圓 申报        |      |             |                      |                    |
| 退休人员                                                                                                    |                          |         |      |             |      |             |                      |                    |
| 一件事一次派                                                                                                    | か                        |         |      |             |      |             | - 19                 | (C+1)/1            |
| (1) (1) (1) (1) (1) (1) (1) (1) (1) (1)                                                                         |                          | L 📝 ŝ   | 议业登记 | ③ 我要创业      |      |             | 立即                   | 密码法〉,实施"密码+人社"     |
| 🚴 工伤待遇                                                                                                    | 🖻 失业                     | 🕫 i     | 國工停保 | o 培训报名      |      | o 社会保障卡个人首次 | <sup>欠申</sup> 以实际行动也 | 意识 筑牢密码<br>对接党的二十大 |
| ≳ 退休                                                                                                    |                          |         |      | o 创业基地运营补贴。 | 申领   |             | THUN                 | 1.                 |
|                                                                                                    |                          |         |      |             |      |             |                      | 15.6               |

| ⑤ 江苏人社网上办事服务大厅 |                   |               |               |
|----------------|-------------------|---------------|---------------|
|                | 个人登录<br>扫码登录 账号密码 | 单位登录<br>手机动态码 |               |
|                | € 清恤入密码<br>登5     | 忘记密明?<br>•    | in particular |
|                | 没有账号 立即注册<br>其他登录 |               |               |
|                | 主办单位: 江苏省人力       | 资源和社会保障厅      |               |

登录个人账号后依次点击①个人办事、②人事人才、③专业技术人员管理服务、④ 职称评审申报、点击⑤"申报"进行职称评审申报。

| ③ <sup>江苏省人力资源和</sup><br>网上办事服                      | □社会保障厅<br>务大厅 ◎省本级・ 省人出口户网站 ル                                      | 请输入您要搜索的内容 搜索                                       |
|-----------------------------------------------------|--------------------------------------------------------------------|-----------------------------------------------------|
| 大厅首页  个人办事                                          | 单位办事    查询服务   服务清单   主题服务                                         |                                                     |
| ☆ 第人以更用户<br>□ 1···································· |                                                                    |                                                     |
| <ul><li>ペ 我的信息</li><li>♡ 我的权益单</li></ul>            | 推荐 □ 收藏<br>○ 省人力资源社会保障优秀科研成果申报                                     |                                                     |
| <ul><li>     現的力件     型約近照     </li></ul>           | <ul> <li>         · 劳动人事争议调解申请         · 高校毕业生求职登记     </li> </ul> | <ul> <li>劳动人事争议调解申请</li> <li>高校毕业生接收手续力理</li> </ul> |
| 合 我的材料 ① 我的快递                                       | o 社会保障卡正式挂失                                                        | ● 人才集体户口准入办理                                        |
| <ul><li>     我的亲情号     张号设置     、     </li></ul>    |                                                                    |                                                     |
|                                                     |                                                                    |                                                     |
| -                                                   |                                                                    |                                                     |

| 见 人才人事  | ▶ 技能人员职业资格管理服务        |      |             |
|---------|-----------------------|------|-------------|
| 🕞 劳动关系  | • 评比达标表彰和创建示范活动违规举报处理 |      | 目 申报 □ ☆ 收藏 |
| ■ 社会保障卡 | ▶ 江苏省人事考试报名           |      |             |
|         | ▶ 博士后管理服务             |      |             |
|         | ▶ 职业培训备案与补贴           |      |             |
|         | ▶ 高技能人才和项目申报服务        |      | 5           |
|         | ▼ 专业技术人员管理服务 ③        |      |             |
|         | ■ 职称初定申报              | 自 指南 | 目 申报 ☆ 收藏   |
|         | 职称评审申报 ④              | 自 指南 | 目 申报 ☆ 收藏   |
|         | ↓ 职称申报退回修改            |      | 目 申报 🖙 收藏   |
|         | ▶ 职称证书在线补换            |      | 目 申报 ☆ 收藏   |
|         | ■ 省人力资源社会保障优秀科研成果申报   | ₿ 指南 | 目 申报 ☆ 收藏   |
|         | ■ 专业技术资格考试成绩合格证明打印    | ₿ 指南 | 自申报 🗘 收藏    |

## 2.3 职称评审申报信息填写

## 写在申报之前:

 请申报人对照所申报系列(专业)的专业技术资格条件自评是否满足基本申报 条件。专业技术资格条件查询请点网址: <u>https://jssrcfwypt.org.cn/web/cdsu/zjfwzq/bztj</u>查看。

 如自评满足申报条件,请先确认本次申报的职称专业和层级,点击评委会信息 查询确认您所申报评委会的开放状态,评委会信息可在申报对象须知中点击 "评委会信息查询"按钮查看。

| () | 申报对象须知:                                                                                                    |
|----|----------------------------------------------------------------------------------------------------|
|    | 1. 请申报人对照所申报 <mark>系列(专业)</mark> 的专业技术资格条件自评是否满足基本申报条件。专业技术资格条件查询请点此处打开界<br>面。                                                                                                    |
|    | 2. 如自评满足申报条件,请先确认本次申报的职称专业和层级,点击 评委会信息查询 确认您所申报评委会的开放状态。                                                                                                    |
|    | 3. 如您申报的评委会已处于开放申报状态,且本人自评满足申报条件的情况下,进入系统填写申报。如尚未开通申报,请耐心等待,详情可电话咨询相应评委会。 评委会信息查询                                                                                                    |
|    | 4. 请优先阅读申报人员操作手册与申报常见问题,点击 操作手册 可进行下载。                                                                                                    |
|    | 5. 请填写完所属行政区划、申报等级、申报专业关键信息后再选择送报评委会。                                                                                                    |
|    | 6.请确认您本次申报的行政区划(一般为工作单位所在地区。央企和外省进苏单位须提交委并评审商,申报高级职称请直接选择省直,申报初中级职称请选择时地所在设区市。省属单位选择高古,市属单位选择市直,其他单位选择单位所在地;已下放评审权的高等院校选择省直,行改主管部门选"无"),按实际所在行政区划进行申报。工作单位所属的行政主管部门,如:专家和留学服务中心是人社厅所属的事业单位,该单位人员在职称申报时行政主管部门选择人社厅。民营企业行政主管部门填"无"。 |
|    | 7. 申报基本信息填写完成后请点击页面底部"暂存"按钮进行业务暂存,暂存后可继续填写其他申报信息, 左边菜单栏中所有条块内容填写完整后方可点击提交按钮,提交后, 对填报的内容不能再进行修改。                                                                                                    |
|    | 8. 职称申报是集中受理集中审核评审的事项,非一事一办即刻办理事项, 各职称管理部门审核有相应的工作时间安排, 申报<br>人员填报提交后请耐心等待和关注职称管理部门的审核情况, 审核情况可以在个人中心找到办理中的办件(职称评审)办<br>件查看办件详情, 查看审核进度。                                                                                          |
|    | <ol> <li>9. 評审政策解读和申报填写咨询请联系相应评审委员会和职称业务部门进行咨询;初中级专业技术职务认定和申报请联系工作单位所在地市人社局职称管理部门。</li> </ol>                                                                                                    |

确定

#### 2.3.1 职称申报基本信息

#### 2.3.1.1 个人基本信息

| 即称评审申报     日     日     和     日     和     日     和     日     和     日     和     日     和     日     和     日     和     日     日      日      日 |                   |                                    |                |                  | 姓名: 证件号码: ************************************ |      |        |              |
|----------------------------------------------------------------------------------------------------|-------------------|------------------------------------|----------------|------------------|------------------------------------------------|------|--------|--------------|
| 职称申报基本信息                                                                                                    | 个人基本信息 严禁境        | 写涉密信息                              |                |                  |                                                |      |        |              |
|                                                                                                    | * 姓名              | e                                  |                | * 出生日期           |                                                |      | ] [    |              |
|                                                                                                    | * 证件类型            | 居民身份证 🗸                            | 1              | *证件号码            |                                                |      |        | + Upload     |
|                                                                                                    | 民族                | 汉族 🗸                               |                | 性别               |                                                |      | L      | 更换照片         |
|                                                                                                    | 政治面貌              | 中共党员 🗸                             |                | 居住地址             | 请按照省+市+县(区)+具体地址输入                             |      |        |              |
|                                                                                                    | 现任党政职务            | 请输入现任党政职务                          | 3              | *电子邮箱            | 1@qq.com                                       |      | * 移动电话 | 17312345678  |
|                                                                                                    | * 是否委托评审          | 否 ✓ 督外委托、中央驻苏单位选"是",并在其他材料中上传"委托函" | 4              | 所属行政区划           | 省本级(省直) 🗸 🗸                                    | (5   | )      |              |
|                                                                                                    | 现任专业技术职务<br>(现职称) | 高级工程师                              | 6現任            | 专业技术职务聘<br>用时间   | 2022-01-01                                     | * 专业 | 技术工作年限 | 5            |
|                                                                                                    | * 现从事专业           | 请选择专业 🕖 🗸                          | ][             | * 参加工作日期         | 请选择日期                                          | 8    | 参保单位   | 请填写社保繳费证明    |
|                                                                                                    | * 工作单位性质          | 企业单位 9 ~                           | · <sup>实</sup> | 际工作单位是否<br>在江苏参保 | 是 、                                            | 10   | * 工作单位 | 信用代码、编号、全称搜索 |
|                                                                                                    | * 行政主管部门          | 无(如无特殊要求,企业申报人员一般… 🗸               | (11            | )                |                                                |      |        |              |
|                                                                                                    |                   |                                    | 暂存             | 确认提交             | 申报表预览                                          |      |        | C            |

个人基本信息:无须手动填写,自动获取个人登录账号信息其中居住地址为文本输入框按照提示要求进行填写,政治面貌为单选下拉选择框,按照实际情况选择。

| 政治面貌   | 中共党员   | V |
|--------|--------|---|
| 加速步的友  | 中共党员   |   |
| 加工兄以职劳 | 民革党员   |   |
| 否委托评审  | 民盟盟员   |   |
|        | 民建会员   |   |
|        | 民进会员   |   |
| :业技术职务 | 农工党党员  |   |
| (现职称)  | 致公党党员  |   |
| 和いまた小  | 九三学社社员 |   |
|        |        |   |

- ② 本人照片: 自动获取电子社保卡照片, 可以点击照片进行替换。
- ③ 现任党政职务、电子邮箱、移动号电话:都为文本输入框,请按照本人真实信息填 写,部分地区职称评审信息将通过电子邮箱或短信形式进行通知。
- ④ 是否委托评审:(下拉框选择:是/否)此选项一般为省外地区委托省内进行评审申报 需选择:是,省内人员一般选择:否。

| *是否委托评审 | 否 | ~ |
|---------|---|---|
|         | 否 |   |
|         | 是 |   |

⑤ 所属行政区划:下拉框选择一般为工作单位所在地区,省直参保人员请选择:省本级 (省直),地市按照实际情况进行选择。

| * 所属行政区划        | 省本级 (省直) Q |
|-----------------|------------|
|                 | ▼ 江苏省      |
|                 | 省本级(省直)    |
| 王专业技术职务聘<br>用时间 | ▶ 南京市      |
|                 | ▶ 无锡市      |
| *参加工作日期         | ▶ 徐州市      |
| 实际工作单位是否        | ▶ 常州市      |
| 在江苏参保           | ▶ 苏州市      |
|                 | ▶ 南通市      |

⑥ 现任专业技术职务(现职称): 文本输入框可以录入汉字,请按照实际情况填写; 现任专业技术职务聘用时间: 日期选择,请按照实际情况选择;

专业技术工作年限:数字输入框只能填写数字,请按照实际情况填写。

⑦ 现从事专业: 单选下拉选择框, 支持录入汉字模糊查询, 请按照实际情况选择。

| * 现从事专业  | 请选择专业          |
|----------|----------------|
| • 工作单位性质 | ▶ 高等学校教师       |
|          | ▶ 党校(行政学院)系统教师 |
| • 行政主管部门 | ▶ 自然科学研究       |
|          | ▶ 农业科学研究       |
|          | ▶ 实验技术         |
| 本信息      | ▶ 社会科学研究       |
|          | ▶ 思想政治工作人员     |
|          | ▶ 卫生技术         |

⑧参加工作日期:日期选择,请按照实际情况选择;

参保单位:自动获取无须填写(如果出现已参保未显示的情况,请先与工作单位联系确认您在江苏省内的参保缴费信息),未在江苏省内参保人员无法获取。

⑨工作单位性质:单选下拉选择框其中企业单位、事业单位、社会团体需填写工作单位 信息或社会团体名称并按照本次申报专业选择对应行政主管部门;个人经营组织和 自由职业者只需选择行政主管部门。

| *工作单位性质 | 自由职业者  |
|---------|--------|
|         | 企业单位   |
| 基本信息    | 事业单位   |
|         | 社会团体   |
|         | 个体经济组织 |
| * 申报级别  | 自由职业者  |

⑩ 实际工作单位是否在江苏参保:单选下拉选择框,请按照实际情况选择是或否;

| * 实际工作单位是否<br>在江苏参保 | × |
|---------------------|---|
|                     | 是 |
|                     | 否 |
|                     |   |

工作单位:请输入单位全称、单位统一社会信用代码或者单位编号后点击"放大镜" 图标进行查询后在弹出界面点击"选择"按钮选择对应信息(注意:一般只有一条信息 提供选择。如有多条信息请选择单位实际参保信息)。

① 行政主管部门:请确认您本次申报的行政区划(一般为工作单位所在地区。央企和外省驻苏单位须提交委托评审函,申报高级职称请直接选择省直,申报初中级职称请选择驻地所在设区市。省属单位选省直、市属单位选择市直,其他单位选择单位所在

地;已下放评审权的高等院校选择省直,行政主管部门选"无"),按实际所在行政 区划进行申报。工作单位所属的行政主管部门,如:专家和留学服务中心是人力资源 和社会保障厅所属的事业单位,该单位人员在职称申报时行政主管部门选择人力资 源和社会保障厅。民营企业行政主管部门填"无"。

| 📵 职称评审申报 |                     |                                    |                  | 姓名: 证件号码: ************ |            | ×           |
|----------|---------------------|------------------------------------|------------------|------------------------|------------|-------------|
| 职称申报基本信息 | 政治面貌                | 请选择政治面貌                            | 居住地址             |                        |            |             |
|          | 现任党政职务              | 请输入现任党政职务                          | *电子邮箱            | 请输入电子邮箱                | * 移动电话     | 请输入移动电话     |
|          | * 是否委托评审            | 否 ✓ 皆外委托、中央驻苏单位选"是",并在其他材料中上传"委托路" | * 所属行政区划         | 请选择行政区划 >              |            |             |
|          | 现任专业技术职务<br>* (现职称) | 请填写现任专业技术职务,没有请填"无"                | 现任专业技术职务聘<br>用时间 | 请选择日期 芭                | * 专业技术工作年限 | 请输入专业技术工作年限 |
|          | * 现从事专业             | 请选择专业 >                            | 参加工作日期           | 请选择日期                  | 参保单位       | 请填写社保繳费证明   |
|          | * 工作单位性质            | 请选择工作单位性质 >                        | * 行政主管部门         | 请选择行政主管部门 >            |            |             |
|          | 申报基本信息              |                                    |                  | 各地市职称申报业务咨询电话          |            |             |
|          | * 申报级别              | 请选择级别 <b>①</b>                     | ◆ 申报专业           | 请选择专业 2 >              | * 申报资格名称   |             |
|          | * 申报评委会             | 请选择评委会(4)                          | * 申报类型           | 请选择申报关 5 ~             | * 申报点名称    | 请选择申报点 >    |
|          | 申报点地址               |                                    | 固定电话             |                        | ⑥          |             |
|          |                     |                                    | 暂存 确认提交          | 申报表预览                  |            | 8000        |

#### 2.3.1.2 申报基本信息

① 申报级别:单选下拉选择框,请按照实际需要申报的职称级别选择。

| 工作中位压灰 | 止向纵        |  |
|--------|------------|--|
|        | 副高级        |  |
| -/     | 中级         |  |
| ビロト    | 助理级        |  |
|        | 员级         |  |
| * 申报级别 | 请选择级别    ✓ |  |

- ② **申报专业**:单选下拉选择框,支持使用汉字就进行模糊搜索,请选择实际需要申报的 专业。
- ③ **申报资格名称**:无须填写根据申报级别和申报专业自动填充申报资格名称(如果申 报资格名称有多条的情况需要手动选择一条)。
- ④ 申报评委会:无须填写根据所属行政区划、申报级别、申报专业展示符合条件的评委 会供选择,如果提示"未查到相关的评委会,请确认选择的行政区划、级别、专业!" 请使用评委会信息查询功能确认您所要申报地区的评委会是否开放申报中,未开放 请联系评委会咨询。
- ⑤ **申报类型**:目前分为:正常申报、破格申报、考核认定,请根据实际情况选择您的申 报方式,选择破格申报需要填写破格申报原因和上传对应的破格申报材料。
- ⑥ 申报点名称、申报点地址、固定电话、电子邮箱:无须填写,选择评委会后自动填充 相应信息。

注意事项:

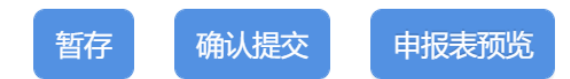

1、申报基本信息填写完成后请点击页面底部"暂存"按钮进行业务暂存,暂存后可继续 填写其他申报信息,左边菜单栏中所有条块内容填写完整后方可点击"确认提交"按钮, 提交后,对填报的内容不能再进行修改。

2、职称申报是集中受理集中审核评审的事项,非一事一办即刻办理事项,各职称管理 部门审核有相应的工作时间安排,申报人员填报提交后请耐心等待和关注职称管理部门 的审核情况,审核情况可以在个人中心找到办理中的办件(职称评审)办件查看办件详 情,点击"查看审核进度"按钮查看审核进度。

**3**、在申报信息填写过程中可以点击"申报表预览"按钮查看个人申报表格式,申报业务确认提交后可以在个人中心找到办理中的办件(职称评审)办件查看办件详情,点击"申报表"下载按钮下载申报表。

#### 2.3.2 学历学位信息

学历学位信息填写栏目系统会根据申报人员的姓名和身份证号码从学信网获取申报 人员所有的学历信息(学信网获取的到信息学历和学位验证标识为:是,且无须上传学 历和学位材料),申报人可以选择直接从获取信息中选择一条作为本次职称申报学历; 申报人也可以删除学信网验证信息后点击①"添加"按钮在弹出的信息框中录入信息后 点击②"保存"录入的信息。

| ① 职称评审申报      |          |             |    | 姓名:                | 证件号码: ******** |        |      |         |    |     |
|---------------|----------|-------------|----|--------------------|----------------|--------|------|---------|----|-----|
| 职称申报基本信息      | 个人学历学位信息 | 息 (高中及以上学历) |    |                    |                |        | (I)  |         | 添加 | 删除  |
| *学历学位信息       |          |             |    |                    |                |        |      |         |    |     |
| *专业技术资格(职业资格) | 学        | 历类型 学历      | 学位 | 毕业院校               | 专业             | 学业结束类型 | 入学时间 | 学信网验证标识 | 操作 |     |
| 参加学术团体情况      |          |             |    |                    |                |        |      |         |    |     |
| 社会兼职情况        |          |             |    |                    | 暂无数据           |        |      |         |    |     |
| 奖惩情况          |          |             |    |                    |                |        |      |         |    | •   |
| *工作经历         |          |             |    |                    |                |        |      |         |    |     |
| *继续教育情况       |          |             |    |                    |                |        |      |         |    |     |
| 学术成果信息        |          |             |    |                    |                |        |      |         |    |     |
| *工作业绩         |          |             |    |                    |                |        |      |         |    |     |
| *工作总结         |          |             |    |                    |                |        |      |         |    |     |
| 年度考核信息        |          |             |    |                    |                |        |      |         |    |     |
| 发明专利          |          |             |    |                    |                |        |      |         |    |     |
|               |          |             |    |                    |                |        |      |         |    |     |
|               |          |             | 暂存 | 确认提交 <b>申报表预</b> 】 | đ              |        |      |         |    | の問題 |

| ① 职称评审申报      |            |              |         |        | 姓名: 陈* 证件号码 | : *****6324 |    |         |    | ×         |
|---------------|------------|--------------|---------|--------|-------------|-------------|----|---------|----|-----------|
| 职称申报基本信息      | -<br>个人学历: | 学位信息(高中及以上学历 | )       |        |             |             |    | -       | 添加 | 删除        |
| *学历学位信息       |            | 个人学历学位信息     |         |        |             |             |    | ×       |    |           |
| *专业技术资格(职业资格) |            |              |         |        |             |             |    | 学信网验证标识 | 操作 |           |
| 参加学术团体情况      |            | * 毕业院校       |         |        | * 专业        |             |    |         |    |           |
| 社会兼职情况        |            | * 学历         | 请选择学历   |        | *学位         | 请选择学位       | ~  |         |    |           |
| 奖惩情况          | 100        | * 学历类型       | 请选择学历类型 | $\sim$ | * 学业结束类型    | 请选择学业结束类型   | ~  |         |    | ,         |
| *工作经历         |            | * 入学日期       | 请选择日期   |        | • 毕业日期      | 请选择日期       | 曲  |         |    |           |
| *继续教育情况       |            | 学历证书编号       |         |        | 学位证书编号      |             |    |         |    |           |
| 学术成果信息        |            |              |         |        |             |             | 保存 |         |    |           |
| *工作业绩         |            |              |         |        |             |             |    | -       |    |           |
| *工作总结         |            |              |         |        |             |             |    |         |    |           |
| 年度考核信息        |            |              |         |        |             |             |    |         |    |           |
| 发明专利          |            |              |         |        |             |             |    |         |    |           |
|               |            |              |         |        |             |             |    |         |    |           |
|               |            |              | 暂存      | 确认提交   | 申报表预览       |             |    |         |    | を<br>智能小慧 |

信息录入完成后申报人可以点击以下按钮继续填写:

- ① 编辑: 对录入的学历和学位信息内容进行修改。
- ② 学历上传: 上传学历对应的佐证材料(只能上传 PDF 格式的文件)。
- ③ 学历预览: 预览上传的学历材料。
- ④ 学位上传: 上传学位对应的佐证材料 (只能上传 PDF 格式的文件)。
- ⑤ 学位预览: 预览上传的学位材料。

## 注意事项:

学历和学位信息可以录入多条。

| 即称评审申报     日     日     和     印     和     印     和     印     和     印     和     印     和     印     和     印     和     日     日      日      日 |       |         |       |                    | 姓名:「           | 证件号码: ****** |        |            |         |             |
|----------------------------------------------------------------------------------------------------|-------|---------|-------|--------------------|----------------|--------------|--------|------------|---------|-------------|
| 职称申报基本信息                                                                                                    | 个人学历学 | 位信息(高中及 | 以上学历) |                    |                |              |        |            |         | 添加删除        |
| *学历学位信息                                                                                                    |       |         |       |                    |                | -            |        | 1          |         | 10.14       |
| *专业技术资格(职业资格)                                                                                                    |       | 字历类型    | 学历    | - <del>32</del> 10 | 毕业院校           | <b>牟</b> 亚   | 学业结束类型 | 入学时间       | 字信闻脸证标识 | 操作 梁历 梁历 学校 |
| 参加学术团体情况                                                                                                    |       | 全日制     | 大学本科  | 学士学位               | 演示             | 演示           | 毕业     | 2022-01-01 | 否       | 辑上传预览上传预览   |
| 社会兼职情况                                                                                                    |       |         |       |                    |                |              |        |            |         |             |
| 奖惩情况                                                                                                    |       |         |       |                    |                |              |        |            |         | 12345       |
| *工作经历                                                                                                    |       |         |       |                    |                |              |        |            |         |             |
| *继续教育情况                                                                                                    |       |         |       |                    |                |              |        |            |         |             |
| 学术成果信息                                                                                                    |       |         |       |                    |                |              |        |            |         |             |
| *工作业绩                                                                                                    |       |         |       |                    |                |              |        |            |         |             |
| *工作总结                                                                                                    |       |         |       |                    |                |              |        |            |         |             |
| 年度考核信息                                                                                                    |       |         |       |                    |                |              |        |            |         |             |
| 发明专利                                                                                                    |       |         |       |                    |                |              |        |            |         |             |
|                                                                                                    |       |         |       |                    |                |              |        |            |         |             |
|                                                                                                    |       |         |       | 暂存                 | ( 确认提交 ) ( 申报表 | ·预览          |        |            |         | 一般で         |

#### 2.3.3 专业技术资格(职业资格)

专业技术资格(职业资格)栏目支持申报人员录入本人的职称证书、行业准入资格、 职业资格情况和职业技能证书信息;点击①"添加"按钮在弹出的信息框中录入信息后 点击②"保存"按钮完成信息录入,录入完成后点击③"材料上传"可以上传 PDF 文件 格式的相关佐证文件(行业准入资格、职业资格情况和职业技能证书信息录入同上)。

#### 注意事项:

1、此项目中行业准入资格、职业资格情况和职业技能证书信息为非必填项,可以按照 实际情况选择填写。

2、无职称人员可在资格名称录入汉字"无"、资格等级选择"其他"且无须上传材料。

| 回 职称评审申报      |                 |           | 姓名:        | 证件号码: ************ |      |          |      |
|---------------|-----------------|-----------|------------|--------------------|------|----------|------|
| 职称申报基本信息      | 现专业技术资格情况 (现职称) |           |            |                    |      |          | 添加删除 |
| *学历学位信息       |                 |           |            | >                  |      |          |      |
| •专业技术资格(职业资格) | 资借名             | 现专业技术资格情况 |            |                    | 批准甲位 | 系统证书获取标识 | 操作   |
| 参加学术团体情况      |                 | * 资格名称    | 演示         |                    |      |          |      |
| 社会兼职情况        |                 | * 资格等级    | 副高级        | v                  |      |          |      |
| 奖惩情况          |                 | * 资格取得时间  | 2022-01-01 | <b>#</b>           |      |          |      |
| *工作经历         | 行业准入资格、职业资格情况   | 、海林江市位日   | VE429409   |                    |      |          | 添加删除 |
| *继续教育情况       |                 | • 政治证书编号  | AF 123123  |                    | 得    | 职业(工种)级别 | 操作   |
| 学术成果信息        |                 | * 批准单位    | 人社厅        |                    |      |          |      |
| *工作业绩         |                 |           |            | 保存                 |      |          |      |
| *工作总结         |                 |           |            | ×                  |      |          |      |
| 年度考核信息        |                 |           |            |                    |      |          |      |
| 发明专利          |                 |           |            |                    |      |          |      |
|               |                 |           |            |                    |      |          |      |

暂存 确认提交 申报表预览

管総小慧

| 职称评审申报        |          |                     |                  | 姓名: 陈*                                            | 证件号码: *********** | **6324       |                       |                    | × |
|---------------|----------|---------------------|------------------|---------------------------------------------------|-------------------|--------------|-----------------------|--------------------|---|
| 职称申报基本信息      | 现专业技术资格性 | 青况 (现职称)            |                  |                                                   |                   |              |                       | 添加 删除              |   |
| *学历学位信息       | 100      | Mandada at an an an | Standard Spinare | March 100 (19 (19 (19 (19 (19 (19 (19 (19 (19 (19 | ****              | 111-18-00 (A | 27.451 T 14 (1991) 10 | 477 (b-            |   |
| *专业技术资格(职业资格) | -        | 页恰名称                | 页恰等级             | 页怕取得时间                                            | 页恰址书编号            | 抗准甲位         | 永筑业书获取标识              |                    |   |
| 参加学术团体情况      | <u></u>  | 演示                  | 副高级              | 2022-01-01                                        | XF123123          | 人社厅          | 否                     | 编 材料上 材料加<br>辑 传 览 |   |
| 社会兼职情况        |          |                     |                  |                                                   |                   |              |                       | < 1                |   |
| 奖惩情况          | 行业准入资格、I | 职业资格情况 和 职业技        | 能等级              |                                                   |                   |              | 3                     | 添加删除               | 1 |
| *工作经历         |          |                     |                  |                                                   |                   |              |                       |                    |   |
| "继续教育情况       |          | 证书类型                | 证书名称             | 家 資                                               | 8取得时间             | 资格证书编号       | 职业 (工种) 级别            | 操作                 |   |
| 学术成果信息        |          |                     |                  |                                                   |                   |              |                       |                    |   |
| *工作业绩         |          |                     |                  |                                                   | 暂无数据              |              |                       |                    |   |
| *工作总结         |          |                     |                  |                                                   |                   |              |                       |                    |   |
| 年度考核信息        |          |                     |                  |                                                   |                   |              |                       |                    |   |
| 发明专利          |          |                     |                  |                                                   |                   |              |                       |                    |   |
| 2344          |          |                     |                  |                                                   |                   |              |                       |                    |   |
|               |          |                     | 暂存               | <b>确认提交</b> 申报表预                                  | ŧ                 |              |                       | 4<br>1911          |   |

#### 2.3.4 参加学术团体情况

参加学术团体情况申报人点击①"添加"按钮录入开始时间、学术团体、任职情况 后点击②"保存"按钮后点击③"材料上传"完成信息填写。

#### 注意事项:

此项目为非必填项,可以按照实际情况选择填写。

| 职称评审申报         |                   |            | 姓名: 证件       | 牛号码: ************* | ×           |
|----------------|-------------------|------------|--------------|--------------------|-------------|
| 职称申报基本信息       | 参加学术团体及任职情况       |            |              |                    | 添加 删除       |
| *学历学位信息        |                   | 77448442   |              | (replay)           | and t       |
| *专业技术资格(职业资格)  |                   | TYARUP     | 子不团体         | 社会に同のに             | 1752        |
| 参加学术团体情况       |                   |            |              | ×                  |             |
| 社会兼职情况         |                   | 参加学术团体及任职  | 情况           |                    |             |
| 奖惩情况           |                   | * 开始时间     | 请选择日期        | •                  |             |
| *工作经历          |                   | * 学术团体     | 请输入学术团体      |                    |             |
| *继续教育情况        |                   | 任职情况       | 请输入任职情况      |                    |             |
| 学术成果信息         |                   | 12-9119-0  |              | 12 72              |             |
| *工作业绩          |                   |            | 2            |                    |             |
| *工作总结          |                   |            |              |                    |             |
| 年度考核信息         |                   |            |              |                    |             |
| 发明专利           |                   |            |              |                    |             |
|                |                   |            |              |                    |             |
| 田 駅称评审申报     日 |                   |            | 姓名: 证例       | 牛号码: ************  | x           |
| 职称申报基本信息       | 参加学术团体及任职情况       |            |              |                    | 40 km nt 85 |
| *学历学位信息        | ≫/₩于/\ਈ₩次II4(IB/A |            | ⊘ 保存成功!      |                    | 79M 004     |
| *专业技术资格(职业资格)  |                   | 开始时间       | 学术团体         | 任职情况               | 操作          |
| 参加学术团体情况       |                   | 2022-01-01 | 演示           | 演示                 | 修改材料上传入排料预览 |
| 社会兼职情况         |                   |            |              |                    |             |
| 奖惩情况           |                   |            |              |                    | 3           |
| *工作经历          |                   |            |              |                    |             |
| *继续教育情况        |                   |            |              |                    |             |
| 学术成果信息         |                   |            |              |                    |             |
| *工作业绩          |                   |            |              |                    |             |
| *工作总结          |                   |            |              |                    |             |
| 年度考核信息         |                   |            |              |                    |             |
| 发明专利           |                   |            |              |                    |             |
| •<br>          |                   |            |              |                    |             |
|                |                   | 1          | 醇 确认提交 申报表预览 |                    | Ø           |

## 2.3.5 社会兼职情况

社会兼职情况申报人点击①"添加"按钮后录入开始时间、结束时间(非必填)、兼职任务、团体或单位名称、社会兼职情况后点击②"保存"按钮后完成信息录入,点击

③"材料上传"上传对应的佐证材料(只支持 PDF 文件,大小建议不超过 20M)。

## 注意事项:

此项目为非必填项,可以按照实际情况选择填写。

| ① 职称评审申报      | 姓名: 证件号码: ************************************ | ×           |
|---------------|------------------------------------------------|-------------|
| 职称申报基本信息      | 社会兼职情况                                         | 添加 删除       |
| *学历学位信息       |                                                |             |
| *专业技术资格(职业资格) | 升短时间 结束时间 那住职务 团体或单位名称 社会期期情况                  | 操作          |
| 参加学术团体情况      | インキャット X A A A A A A A A A A A A A A A A A A   |             |
| 社会兼职情况        |                                                |             |
| 奖惩情况          | * 开始时间 2022-01-01 日 结束时间 读选择日期 日               |             |
| *工作经历         | · 兼任职务 演示 。 聞体或单位名 演示 称 演示                     |             |
| *继续教育情况       | 社会兼职情况 漢示                                      |             |
| 学术成果信息        |                                                |             |
| *工作业绩         |                                                |             |
| *工作总结         |                                                |             |
| 年度考核信息        |                                                |             |
| 发明专利          |                                                |             |
|               |                                                |             |
|               | 暂存 确认继交 申振表预览                                  | (の)<br>智能小慧 |
|               |                                                |             |

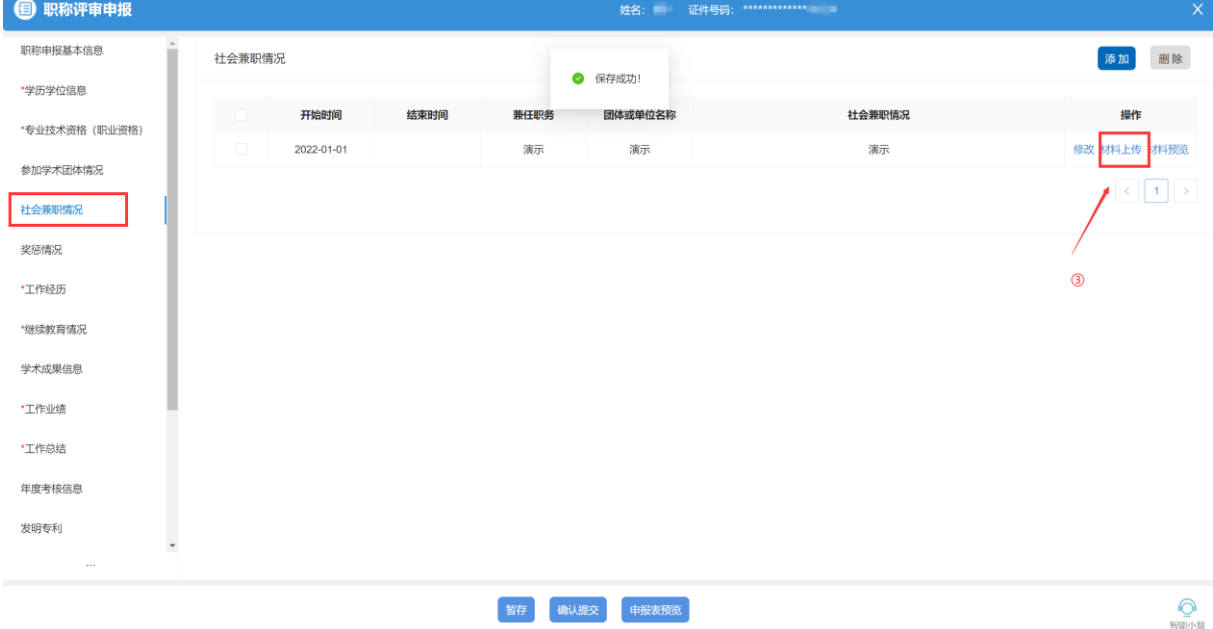

#### 2.3.6 奖惩情况

奖惩情况申报人点击①"添加"按钮后录入奖励类型、奖励名称、获奖时间、授予部门、奖励等级后点击②"保存"按钮后点击③"材料上传"上传对应的佐证材料(只支持 PDF 文件,大小建议不超过 20M)。

#### 注意事项:

| 此坝日内非少填坝,可以按照注 | 实际情况选择填写。 |
|----------------|-----------|
|----------------|-----------|

| 🕕 职称评审申报      |        |           |          | 姓名: 🗰        | 证件号码: ************************************ |                    |              |
|---------------|--------|-----------|----------|--------------|--------------------------------------------|--------------------|--------------|
| 职称申报基本信息      | - 奖励信息 |           |          |              |                                            |                    | 海道 删除        |
| *学历学位信息       |        |           |          |              |                                            | ×                  |              |
| *专业技术资格(职业资格) |        | 奖励类型      | 奖励信息     |              |                                            | 奖励等级               | 本人排名/总人数 操作  |
| 参加学术团体情况      |        |           | * 奖励类型   | 荣誉奖励         |                                            |                    |              |
| 社会兼职情况        |        |           | * 奖项名称   | 演示           |                                            |                    |              |
| 奖惩情况          |        |           | #1300460 | 2022.01.01   |                                            |                    |              |
| *工作经历         | 处分信息   |           | * 狄天印间   | 2022-01-01   |                                            |                    | 添加 删除        |
| *继续教育情况       |        | 6L / \ // | * 授奖部门   | 人社厅          |                                            | 10 Advator Physics | 64.75V 1810- |
| 学术成果信息        |        | 50,23 (6) | 奖励等级     | 请选择奖励等级      | ~                                          |                    | SL.7214 INTE |
| *工作业结         |        |           |          | 2            | 保存                                         |                    |              |
| •丁作总结         |        |           |          |              |                                            |                    |              |
|               |        |           |          |              |                                            |                    |              |
| 42512182      |        |           |          |              |                                            |                    |              |
| 友明专利          |        |           |          |              |                                            |                    |              |
| 1444          |        |           |          |              |                                            |                    |              |
|               |        |           | 1        | 游 确认提交 申报表 · | 競                                          |                    | 一般の          |

| 9 职称评审申报          |      |      |      | 姓名: 🖝 说            | (件号码: ************************************ | -      |          |                    |
|-------------------|------|------|------|--------------------|--------------------------------------------|--------|----------|--------------------|
| 职称申报基本信息          | 奖励信息 |      |      |                    |                                            |        |          | 添加 删除              |
| 学历学位信息            |      |      |      | 《保存成功!             |                                            |        |          | 10.0               |
| 专业技术资格 (职业资格)     |      | 奖励类型 | 奖顷名称 | 状奖时间               | 授奖部门                                       | 奖励等级   | 本人排名/忠人数 | 操作                 |
| 参加学术团体情况          |      | 荣誉奖励 | 演示   | 2022-01-01         | 人社厅                                        |        |          | 編 材料上 材料预<br>辑 传 览 |
| 社会兼职情况            |      |      |      |                    |                                            |        |          | < 1 >              |
| <b>奖惩情况</b>       |      |      |      |                    |                                            |        | 3        | _                  |
| r Je ka re        | 处分信息 |      |      |                    |                                            |        |          | 添加删除               |
| 业TFE200<br>继续教育情况 |      | 处分简述 | 处分等级 | 惩罚部门               | 惩罚开始日期                                     | 惩罚结束日期 | 处分词      | 操作                 |
| 学术成果信息            |      |      |      |                    |                                            |        |          |                    |
|                   |      |      |      |                    |                                            |        |          |                    |
| _作业结              |      |      |      |                    |                                            |        |          |                    |
| E作总结              | <    |      |      |                    |                                            |        |          |                    |
| 度考核信息             |      |      |      |                    |                                            |        |          |                    |
| 过明专利              |      |      |      |                    |                                            |        |          |                    |
|                   |      |      |      |                    |                                            |        |          |                    |
|                   |      |      | 新石   | <b>确认</b> 提交 由將志認览 |                                            |        |          | 6                  |

## 2.3.7 工作经历

工作经历申报人点击①"添加"按钮后录入工作起始时间、工作结束时间、单位名称、部门、岗位、职务、主要从事技师工作后点击②"保存"按钮后点击③"材料上传" 上传对应的佐证材料(只支持 PDF 文件,大小建议不超过 20M)。

#### 注意事项:

1、此项目为必填项,必须进行填写。

**2**、工作经历与社保信息一致无须上传佐证材料,不一致需要上传佐证材料,未在江苏 省内参保人员请上传提供工作证明等相关佐证材料。

| 🗐 职称评审申报      |      |              |            |      | 姓名: 💭 证件号码 | : *****             |    |   | X               |
|---------------|------|--------------|------------|------|------------|---------------------|----|---|-----------------|
| 职称申报基本信息      | 工作经历 | 信息 工作经历可不上传材 | 4          |      |            |                     |    |   | 添加 删除           |
| *学历学位信息       |      |              |            |      |            |                     |    | ~ |                 |
| *专业技术资格(职业资格) |      | 个人工作经历信息     |            |      |            |                     |    | ^ |                 |
| 参加学术团体情况      |      |              | 2022.04.04 |      | てたけまり地     | 2000 A 1 70-04-0-00 |    |   |                 |
| 社会兼职情况        |      | * 工作起始日期     | 2022+01-01 |      | 工作结束日期     | 请制入个人工作结束日期         |    |   |                 |
| 奖惩情况          |      | * 单位全称       | 演示         |      | 音Bíつ       | 演示                  |    |   | •               |
| *工作经历         |      | 岗位           | 演示         |      | 职务         | 演示                  |    |   |                 |
| *继续教育情况       |      | * 主要从事技术工作   | 演示         |      |            |                     |    |   |                 |
| 学术成果信息        |      |              |            |      | 2          |                     | 保存 |   |                 |
| *工作业绩         |      |              |            |      |            |                     |    |   |                 |
| *工作总结         |      |              |            |      |            |                     |    |   |                 |
| 年度考核信息        |      |              |            |      |            |                     |    |   |                 |
| 发明专利          |      |              |            |      |            |                     |    |   |                 |
|               |      |              |            |      |            |                     |    |   |                 |
|               |      |              | 暂存         | 确认提交 | 申报表预览      |                     |    |   | 一 部 に 小 語 に い 語 |

| 国 职称评审申报      |        |            |            | 姓名: 证件号码: | **** |    | Х            |
|---------------|--------|------------|------------|-----------|------|----|--------------|
| 职称申报基本信息      | 工作经历信息 | E作经历可不上传材料 |            |           |      |    | 添加 删除        |
| *学历学位信息       |        |            | 0          | 保存成功!     |      |    |              |
| *专业技术资格(职业资格) |        | 单位全称       | 工作起始日期     | 工作结束日期    | 部门   | 岗位 |              |
| 参加学术团体情况      | 4      | 演示         | 2022-01-01 |           | 演示   | 演示 | 編組 材料工作 材料规定 |
| 社会兼职情况        |        |            |            |           |      |    |              |
| 奖惩情况          |        |            |            |           |      |    |              |
| *工作经历         |        |            |            |           |      |    |              |
| *继续教育情况       |        |            |            |           |      |    | 3            |
| 学术成果信息        |        |            |            |           |      |    |              |
| •工作业绩         |        |            |            |           |      |    |              |
| *工作总结         |        |            |            |           |      |    |              |
| 年度考核信息        |        |            |            |           |      |    |              |
| 发明专利          |        |            |            |           |      |    |              |
|               |        |            |            |           |      |    |              |
|               |        |            | 暂存 确认提多    | 申报表预览     |      |    | Ø            |

#### 2.3.8 继续教育情况

继续教育情况申报人点击①"添加"按钮后录入继续教育内容、组织的那位全称、 继续教育经历开始日期、继续教育经历结束日期、学时数、学分、备注后点击②"保存" 按钮后点击③"材料上传"上传对应的佐证材料(只支持 PDF 文件,大小建议不超过 20M)。

#### 注意事项:

- 1、 此项目为必填项,必须进行填写。
- 2、 学时数、学分可以只录入其中一条。

| 日 职称评审申报      |                  |            | 姓名: 📄 证件号码       | 3: ••••    |         | X                                     |
|---------------|------------------|------------|------------------|------------|---------|---------------------------------------|
| 职称申报基本信息      | 继续教育情况           |            |                  |            |         | 澎加 删除                                 |
| *学历学位信息       |                  |            |                  |            | _       | - too                                 |
| *专业技术资格(职业资格) | 继续教育经历信息         |            |                  |            | ×       | <b>HRYF</b>                           |
| 参加学术团体情况      |                  |            |                  |            |         |                                       |
| 社会兼职情况        | *继续教育内容          | 演示         | • 组织单位全称         | 演示         |         |                                       |
| 奖惩情况          | 继续教育经历开始<br>* 日期 | 2022-01-01 | 继续教育经历结束<br>* 日期 | 2022-01-01 | <b></b> | ×                                     |
| *工作经历         | 学时数              | 90         | 学分               | 请输入学分      |         |                                       |
| *继续教育情况       | 备注               | 1          |                  |            |         |                                       |
| 学术成果信息        |                  |            |                  | h          |         |                                       |
| *工作业绩         |                  |            | 2                |            | 保存      |                                       |
| *工作总结         |                  |            |                  |            |         |                                       |
| 年度考核信息        |                  |            |                  |            |         |                                       |
| 发明专利          |                  |            |                  |            |         |                                       |
|               |                  |            |                  |            |         |                                       |
|               |                  | 暂存         | 确认提交申报表预览        |            |         | 一 一 一 一 一 一 一 一 一 一 一 一 一 一 一 一 一 一 一 |

| ① 职称评审申报      |     |        |        |         | 姓名: 📁 证件号码: ***** | *****      |     | ×          |
|---------------|-----|--------|--------|---------|-------------------|------------|-----|------------|
| 职称申报基本信息      | Î   | 继续教育情况 |        |         |                   |            |     | 添加删除       |
| *学历学位信息       |     |        |        | ✓ 保存    | F成功!              |            |     |            |
| *专业技术资格(职业资格) |     |        | 继续教育内容 | 甲位组织全称  | 继续教育经历结束日期        | 继续教育经历开始日期 | 学时数 | 操作         |
| 参加学术团体情况      |     | 4      | 演示     | 演示      | 2022-01-01        | 2022-01-01 | 90  | 修改材料上传材料预览 |
| 社会兼职情况        |     |        |        |         |                   |            |     | < 1 >      |
| 奖惩情况          | 1.1 |        |        |         |                   |            | 3   |            |
| •工作经历         |     |        |        |         |                   |            |     |            |
| *继续教育情况       |     |        |        |         |                   |            |     |            |
| 学术成果信息        |     |        |        |         |                   |            |     |            |
| *工作业绩         | ١.  |        |        |         |                   |            |     |            |
| *工作总结         |     |        |        |         |                   |            |     |            |
| 年度考核信息        |     |        |        |         |                   |            |     |            |
| 发明专利          |     |        |        |         |                   |            |     |            |
|               | Ţ   |        |        |         |                   |            |     |            |
|               |     |        |        | 暂存 确认提交 | 申报表预览             |            |     | の語         |

#### 2.3.9 学术成果信息

学术成果信息申报人点击①"添加"按钮后录入相应信息后点击②"保存"按钮后 点击③"word 上传"上传对应的佐证材料(只支持 word 文件,大小无限制),点击④ "材料上传"上传 word 文件的 PDF 版本材料。

#### 注意事项:

1、 此项目为非必填项,按照实际情况进行填写。

2、 学术成果信息的 word 和 pdf 材料都需要上传,否则无法完成本次申报提交。

| 职称评审申报        |                 |           |           | 姓名: 证件!         | 弱: *****           | -    |      |                            | x                                     |
|---------------|-----------------|-----------|-----------|-----------------|--------------------|------|------|----------------------------|---------------------------------------|
| 职称申报基本信息      | 学术成果信息          |           |           |                 |                    |      |      | 添加                         | 删除                                    |
| *学历学位信息       | * 是否发表          | 已发表       |           | 是否代表作           | 是                  | ~    | ×    | 1                          |                                       |
| *专业技术资格(职业资格) | * 成果名称标题        | 演示        |           | *承担情况           | 独著                 | ~    | - 8  | 操作                         |                                       |
| 参加学术团体情况      | * 学术成果类型        | 论文        | ~         | 发表(撰写或学术        | 2022-01-01         | Ë    | - 8  |                            |                                       |
| 社会兼职情况        | • 作者            | 演示        |           | 会议)日期<br>本人承担宣告 |                    |      | - 8  |                            |                                       |
| 奖惩情况          | + 1.2400000     |           |           | . 兴业产用八十公/2     |                    |      | - 8  |                            | , , , , , , , , , , , , , , , , , , , |
| *工作经历         | 本入 <b>承担子</b> 奴 |           |           | * 子小成果公仲运住      |                    | ~    | - 8  |                            |                                       |
| *继续救育情况       | * 作者数量          | 1         |           | 本人排名            | 请输入本人那名            |      | - 8  |                            |                                       |
| 学术成果信息        | 主办单位            | 请输入主办单位   |           | 出版单位            | 请输入出版单位            |      | - 8  |                            |                                       |
| *工作业绩         | 期刊名称            | 请输入期刊名称   |           | 卷 (期)           | 请输入卷(期)            |      | - 8  |                            |                                       |
| *工作总结         | 页码              | 请输入页码     |           |                 |                    |      | - 8  |                            |                                       |
| 年度考核信息        |                 |           |           | 2 —             |                    | 保存   | - 8  |                            |                                       |
| 发明专利          |                 |           |           |                 |                    |      |      |                            |                                       |
|               |                 |           | _         |                 |                    |      |      |                            |                                       |
|               |                 |           | 暂存。       | 制               |                    |      |      |                            | ●<br>智能小慧                             |
| 国 职称评审申报      |                 |           |           | 姓名: 💼 证件帮       | 马码: ************** | •    |      |                            | ×                                     |
| 职称申报基本信息      | 学术成果信息          |           |           |                 |                    |      |      | 添加                         | 删除                                    |
| *学历学位信息       |                 |           |           | ❷ 保存成功!         |                    |      |      |                            |                                       |
| *专业技术资格(职业资格) | 序号              | 是否发表 成果名称 | 标题    是否作 | 代表作作者           | 承担情况               | 承担章节 | 承担字数 | 操作                         |                                       |
| 参加学术团体情况      | 1               | 已发表演示     |           | 是演示             | 独著                 |      |      | 修 word word P<br>改 上传 下載 」 | 'DF PDF<br>上传 预览                      |
| 社会兼职情况        | 4               |           |           |                 |                    |      |      |                            | •                                     |

| Carlos I octa (10 and 10) |                                                                         |                                                                                               |                                                                    |                                                                           |                                                                |        |       |    |                                                                                                    |                                                                                                    |                                                                                                    |
|---------------------------|-------------------------------------------------------------------------|-----------------------------------------------------------------------------------------------|--------------------------------------------------------------------|---------------------------------------------------------------------------|----------------------------------------------------------------|--------|-------|----|----------------------------------------------------------------------------------------------------|----------------------------------------------------------------------------------------------------|----------------------------------------------------------------------------------------------------|
| 参加学术团体情况                  |                                                                         |                                                                                               | 1                                                                  | 已发表                                                                       | 演示                                                             | 是      | 演示    | 独著 |                                                                                                    |                                                                                                    | 修 word word PDF PDF<br>改 上传 下載 上传 预览                                                                                                    |
| 社会兼职情况                    |                                                                         | 4                                                                                             |                                                                    |                                                                           |                                                                |        |       |    |                                                                                                    |                                                                                                    |                                                                                                    |
| 奖惩情况                      |                                                                         |                                                                                               |                                                                    |                                                                           |                                                                |        |       |    |                                                                                                    |                                                                                                    |                                                                                                    |
| *工作经历                     |                                                                         |                                                                                               |                                                                    |                                                                           |                                                                |        |       |    |                                                                                                    |                                                                                                    | 3 4                                                                                                    |
| *继续教育情况                   |                                                                         |                                                                                               |                                                                    |                                                                           |                                                                |        |       |    |                                                                                                    |                                                                                                    |                                                                                                    |
| 学术成果信息                    |                                                                         |                                                                                               |                                                                    |                                                                           |                                                                |        |       |    |                                                                                                    |                                                                                                    |                                                                                                    |
| *工作业绩                     |                                                                         |                                                                                               |                                                                    |                                                                           |                                                                |        |       |    |                                                                                                    |                                                                                                    |                                                                                                    |
| *工作总结                     |                                                                         |                                                                                               |                                                                    |                                                                           |                                                                |        |       |    |                                                                                                    |                                                                                                    |                                                                                                    |
| 年度考核信息                    |                                                                         |                                                                                               |                                                                    |                                                                           |                                                                |        |       |    |                                                                                                    |                                                                                                    |                                                                                                    |
| 发明专利                      |                                                                         |                                                                                               |                                                                    |                                                                           |                                                                |        |       |    |                                                                                                    |                                                                                                    |                                                                                                    |
| •                         |                                                                         |                                                                                               |                                                                    |                                                                           |                                                                |        |       |    |                                                                                                    |                                                                                                    |                                                                                                    |
|                           |                                                                         |                                                                                               |                                                                    |                                                                           | 暂                                                              | 存 确认提交 | 申报表预览 |    |                                                                                                    |                                                                                                    | の報告の課題                                                                                                    |
|                           | 参加学术团体情况<br>社会兼职情况<br>奖励情况<br>*工作经历<br>*工作业绩<br>*工作业绩<br>年度考核信息<br>发明专利 | 参加学术团体体况<br>社会兼职师师况<br>奖励师况<br>*工作经历<br>*组续教育情况<br>》大成规信意<br>*工作业绩<br>*工作总结<br>年度考核信息<br>发明专利 | 参加学术团体痛况 社会兼职情况 类层情况 *工作经历 *工作经历 *工作业绩 *工作业绩 *工作总结 年度考核信息 发明专利 *工作 | 参加学木田体院兄<br>参加学木田体院兄<br>学型の学校信息<br>・工作処績<br>・工作心績<br>年度考核信息<br>波明专利<br>・工 | 参加学术辺体構況<br>社会兼职情況<br>奖励情況<br>*工作経历<br>*工作必績<br>年度考核値息<br>波明特利 |        |       |    | • maximum vicuation       • maximum vicuation       • maximum vicuation< | • and the second of the second of the sec | • and the second of the second of the sec |

## 2.4.1 工作业绩

工作业绩申报人点击①"添加"按钮录入相应信息后点击②"保存"按钮后点击③ "材料上传"上传对应的佐证材料(只支持 PDF 文件,大小建议不超过 20M)。

## 注意事项:

1、 此项目为必填项,必须进行填写。

2、 工作业绩可以录入多条。

| (目) 职称评审申报         | 姓名: 证件号码: ************************************    | ×     |
|--------------------|---------------------------------------------------|-------|
| 取称申报基本信息  ヘムエ佐ル法信自 | ~                                                 | 添加 删除 |
| *学历学位信息            | ^                                                 |       |
| *专业技术资格(职业资格)      |                                                   | H/F   |
| * 专业技术工作参加学术团体情况   | 調整名称 調測人類語名称                                      |       |
| * 工作业绩开始<br>社会兼职情况 | 間 2022-01-01 □ ● 工作业绩结束日期 2022-01-01 □ ●本人作用 主持 ∨ |       |
| <b></b> 获奖<br>实惩情况 | R                                                 |       |
| *工作经历              | 4                                                 |       |
| *继续教育情况            | n.<br>li                                          |       |
| <b>学术成果信息</b>      | R                                                 |       |
| ★丁作小//▲            |                                                   |       |
|                    |                                                   |       |
| 115080             |                                                   |       |
| 年度考核信息             |                                                   |       |
| 发明专利               |                                                   |       |
|                    |                                                   |       |

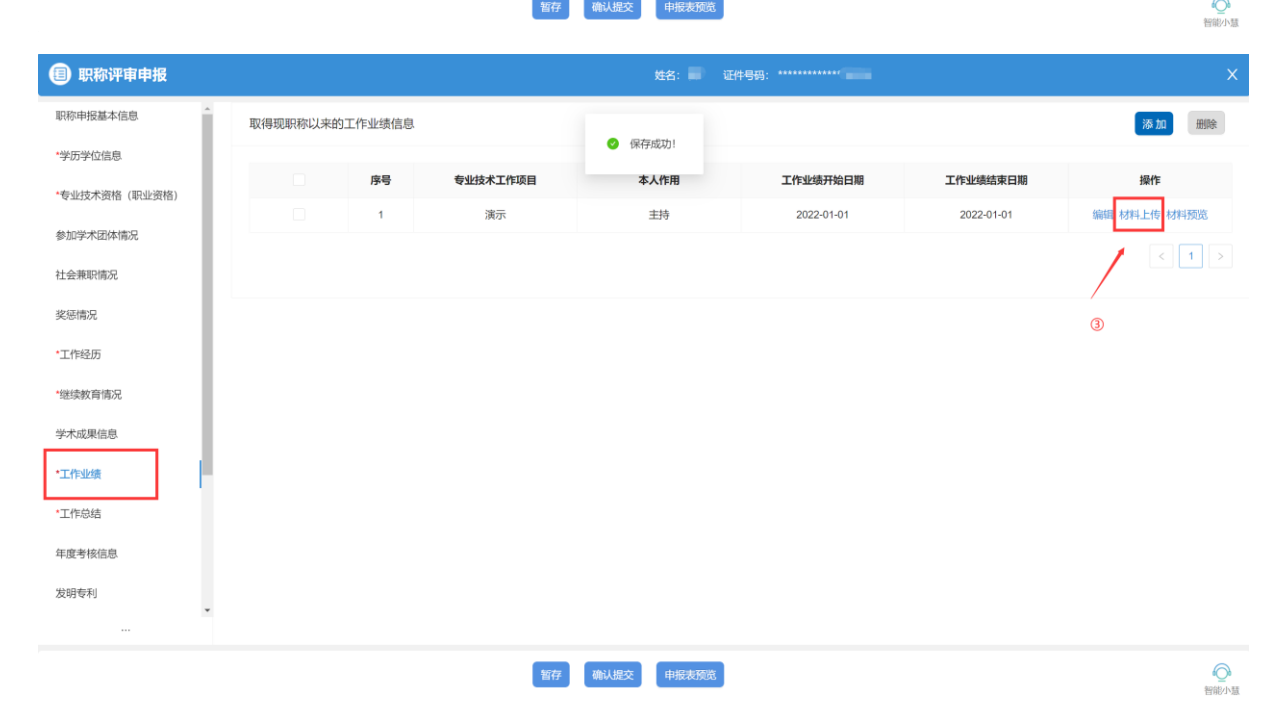

#### 2.4.2 工作总结

工作总结为文本编辑器,可以录入汉字并使用①中的各种功能按钮调整文字格式, 录入完成后点击②"保存"按钮保存信息;录入完成后可以点击页面底部按钮"申报表 预览"查看文件格式,确保工作总结栏目无问题。

## 注意事项:

1、此项目为必填项,必须进行填写。

2、工作总结至少录入800字,建议不超过2000字。

| 圓 职称评审申报      | 姓名: 正件号册: ***********                                                                                                    | ×        |
|---------------|----------------------------------------------------------------------------------------------------|----------|
| 职称申报基本信息      | 任职以来工作总结(包括专业技术能力、工作成绩及履行职责等,乡土人才可提供省三带情况),建议至少800字,请勿超过2000字                                                               |          |
| *学历学位信息       |                                                                                                    |          |
| *专业技术资格(职业资格) |                                                                                                    |          |
| 参加学术团体情况      | 工作总结                                                                                                    |          |
| 社会兼职情况        | 工作总结工作总结工作总结工作总结工作总结工作总结工作总结工作总结工作总结工作总结                                                                                    |          |
| 奖惩情况          | 工作总结工作总结工作总结工作总结工作总结工作总结工作总结工作总结工作总结工作总结                                                                                    |          |
| *工作经历         | 《時日1月20日1月20日1月20日1月20日1月20日月1月20日月1月20日月1月20日月1月20日月1日20日月1日20日月1日20日月1日20日<br>作品は工作总址工作总址工作总址工作总址工作总址工作总址工作总址工作总址工作总址工作总址 |          |
| *继续教育情况       | 络工作总结工作总结工作总结工作总结工作总结工作总结工作总结工作总结工作总结工作总结                                                                                   |          |
| 学术成果信息        | ( <b>#</b> #                                                                                                    |          |
| *工作业绩         |                                                                                                    |          |
| *工作总结         |                                                                                                    |          |
| 年度考核信息        |                                                                                                    |          |
| 发明专利          |                                                                                                    |          |
|               |                                                                                                    |          |
|               | 11日子                                                                                                    | (の) 智能小慧 |

## 2.4.3 年度考核信息

年度考核信息申报人点击①"添加"按钮录入相应信息后点击②"保存"按钮后点击③"材料上传"上传对应的佐证材料(只支持 PDF 文件,大小建议不超过 20M)。

#### 注意事项:

1、 此项目为非必填项,可以按照实际情况选择填写。

2、 企业单位人员如果没有年度考核信息可不做填写,事业单位必须进行填写。

|   | 职称评审申报        |       |          |      |      | 姓名: 💼 证件号码 |    |    |   |         |           |
|---|---------------|-------|----------|------|------|------------|----|----|---|---------|-----------|
| I | 职称申报基本信息      | 年度考核伯 | 信息       |      |      |            |    |    | - | 添加      | 删除        |
|   | *学历学位信息       |       | 年度考核信息   |      |      |            |    |    | × |         |           |
| l | *专业技术资格(职业资格) |       |          |      |      |            |    |    |   | J BRITE |           |
| l | 参加学术团体情况      |       | * 年度     | 2022 | Ë    | * 受聘专业技术职务 | 演示 |    |   |         |           |
| l | 社会兼职情况        |       | * 考核单位全称 | 演示   |      | • 考核等级     | 优秀 | ~  |   |         |           |
| l | 奖惩情况          |       | * 考核情况   | 演示   |      |            |    |    | _ |         |           |
| l | *工作经历         |       | l        |      |      |            |    | te |   |         |           |
|   | *继续教育情况       |       | 备注       |      |      |            |    |    |   |         |           |
|   | 学术成果信息        |       |          |      |      | 0          |    | 保存 |   |         |           |
| l | 工作业绩          |       |          |      |      |            |    |    |   |         |           |
| l | *工作总结         |       |          |      |      |            |    |    |   |         |           |
| l | 年度考核信息        |       |          |      |      |            |    |    |   |         |           |
| l | 发明专利          |       |          |      |      |            |    |    |   |         |           |
| ļ |               |       |          |      |      |            |    |    |   |         |           |
|   |               |       |          | 暂存   | 确认提交 | 申报表预览      |    |    |   |         | の<br>第日日本 |

| 即称评审申报     日     和     印     和     印     和     印     和     印     和     印     和     印     和     印     和     印     和     印     和     日     日     日     和     和     日     日     日     日     和     日     日     日     日     日     日     日     日     日     日     日     日     日     日     日     日     日     日     日     日     日     日     日     日     日     日     日      日      日 |        |      |      | 姓名:      | ■ 证件号码: ********** |      | x                                     |
|----------------------------------------------------------------------------------------------------|--------|------|------|----------|--------------------|------|---------------------------------------|
| 职称申报基本信息                                                                                                    | 年度考核信息 |      |      |          |                    |      | 添加 删除                                 |
| *学历学位信息                                                                                                    |        |      |      | ⊘ 保存成功!  |                    |      |                                       |
| *专业技术资格(职业资格)                                                                                                    |        | 年度   | 技术职务 | 考核单位全称   | 考核等级               | 考核情况 |                                       |
| 参加学术团体情况                                                                                                    | 4      | 2022 | 演示   | 演示       | 17575              | 演示   | 1962、43年4上1号 <mark>,</mark> 43年4月203。 |
| 社会兼职情况                                                                                                    |        |      |      |          |                    |      |                                       |
| 奖惩情况                                                                                                    |        |      |      |          |                    |      | /                                     |
| •工作经历                                                                                                    |        |      |      |          |                    |      | 3                                     |
| *继续教育情况                                                                                                    |        |      |      |          |                    |      |                                       |
| 学术成果信息                                                                                                    |        |      |      |          |                    |      |                                       |
| *工作业绩                                                                                                    |        |      |      |          |                    |      |                                       |
| •工作总结                                                                                                    |        |      |      |          |                    |      |                                       |
| 年度考核信息                                                                                                    |        |      |      |          |                    |      |                                       |
| 发明专利                                                                                                    |        |      |      |          |                    |      |                                       |
|                                                                                                    |        |      |      |          |                    |      |                                       |
|                                                                                                    |        |      | 暂存   | 确认提交申报表于 | DX.                |      | 「「「「」」の言語の意思を見ていた。                    |

## 2.4.4 发明专利

发明专利申报人点击①"添加"按钮录入相应信息后点击②"保存"按钮后点击③ "材料上传"上传对应的佐证材料(只支持 PDF 文件,大小建议不超过 20M)。

#### 注意事项:

此项目为非必填项,可以按照实际情况选择填写。

| 即称评审申报       |      |        |            |      | 姓名: 证件号码   | 3: ********* |    |    |    | ×    |
|--------------|------|--------|------------|------|------------|--------------|----|----|----|------|
| - 奖惩情况       | 发明专利 | 青况     |            |      |            |              |    |    | 添加 | 删除   |
| *工作经历        |      | 发明专利信息 |            |      |            |              | ×  | 授予 | 操作 |      |
| *继续教育情况      |      | * 专利名称 | 演示         |      | * 专利举型     | 其它           | ~  |    |    |      |
| 学术成果信息       |      | 413113 |            |      | - Children |              |    |    |    |      |
| *工作业绩        |      | * 专利号  | XF123123   |      | * 国别       | 中国           |    | 0  |    |      |
| *工作总结        |      | *授予时间  | 2022-01-01 |      | 本人排名       | 请输入本人排名      |    |    |    | •    |
| 年度考核信息       |      | 总人数    | 请输入总人数     |      |            |              |    |    |    |      |
| 发明专利         |      | 备注     |            |      |            |              |    |    |    |      |
| 社保繳费证明       |      |        |            | Ģ    | 2          |              | 保存 |    |    |      |
| •单位公示及结果报告证明 |      |        |            |      |            |              |    |    |    |      |
| 破格申报材料       |      |        |            |      |            |              |    |    |    |      |
| 其他材料         |      |        |            |      |            |              |    |    |    |      |
|              |      |        |            |      |            |              |    |    |    |      |
|              |      |        |            |      |            |              |    |    |    |      |
|              |      |        | 暂存         | 确认提交 | 申报表预览      |              |    |    |    | 管能小慧 |

| ① 职称评审申报     |        |      |      | 姓名:               | 证件号码: ********* |     |      |          | ×         |
|--------------|--------|------|------|-------------------|-----------------|-----|------|----------|-----------|
| ▲<br>奖惩情况    | 发明专利情况 |      |      | 《 保存成功!           |                 |     |      |          | 添加删除      |
| *工作经历        |        | 专利名称 | 专利类型 | 专利号               | 国别              | 总人数 | 本人排名 | 授予       | 操作        |
| *继续教育情况      |        | 演示   | 其它   | XF123123          | 中国              |     |      | 2022- 修改 | 材料上传 材料预览 |
| 学术成果信息       | 4      |      |      |                   |                 |     |      | 1        | · · ·     |
| *工作业绩        |        |      |      |                   |                 |     |      |          | < 1 >     |
| *工作总结        |        |      |      |                   |                 |     |      | 3        |           |
| 年度考核信息       |        |      |      |                   |                 |     |      | 9        |           |
| 发明专利         |        |      |      |                   |                 |     |      |          |           |
| 社保繳费证明       |        |      |      |                   |                 |     |      |          |           |
| *单位公示及结果报告证明 |        |      |      |                   |                 |     |      |          |           |
| 破格申报材料       |        |      |      |                   |                 |     |      |          |           |
| 其他材料         |        |      |      |                   |                 |     |      |          |           |
|              |        |      |      |                   |                 |     |      |          |           |
| ***          |        |      |      |                   |                 |     |      |          |           |
|              |        |      | 暂存   | <b>确认提交</b> 申报表预览 |                 |     |      |          | でで        |

## 2.4.5 单位公示及结果报告证明

单位公示及结果报告证明需要申报人下载系统中提交的"单位同意证明"和"个人承诺书"后完善信息签字盖章后扫描文件的 PDF 版本上传。

#### 注意事项:

- 企业单位、事业单位、社会团体单位同意证明必须填写上传,自由职业者和个人经营组织无须。
- 2、个人承诺书必须填写上传。

| 📵 职称评审申报     |                    |                  |        | 姓名            | : 📰 证件号码: ******** |       |   |                                          |
|--------------|--------------------|------------------|--------|---------------|--------------------|-------|---|------------------------------------------|
| 奖惩情况         | 材料预览               |                  |        |               |                    |       | > | 添加 删除                                    |
| *工作经历        |                    |                  |        |               |                    |       |   | Î.                                       |
| *继续教育情况      |                    | 单位同意申报ü          | E明     |               |                    |       |   | 材料预览                                     |
| 学术成果信息       | 姓名                 | 单位名称<br>(盖章)     | T      | <u>)). (2</u> |                    |       |   | 材料预览                                     |
| *工作业绩        | 申报评审专业技术资          | 申报评审专业技术资格名称     |        |               |                    |       |   | < 1 >                                    |
| *工作总结        |                    | 近五年内年度考核情况       |        | S             |                    |       |   |                                          |
| 年度考核信息       | 平度                 | 21 2020 2019     | 2018   | 2017          |                    |       |   |                                          |
| 发明专利         | 公示日期               | 年月日至年月           | 日(时段一般 | 5天以上)         | ·省一                |       |   |                                          |
| 社保繳费证明       | 公示                 | □<br>意见(以申报材料的真实 | 性为重点)  | 42-2          |                    |       |   |                                          |
| *单位公示及 结果报告证 | 学历、学位情况            | 11.平台            |        |               |                    |       |   |                                          |
| 破格申报材料       | 现专业技术资格<br>名称及取得时间 |                  |        |               |                    |       |   |                                          |
| 其他材料         |                    |                  | 江苏省    | - Martin      |                    | +     |   | <b>.</b>                                 |
|              |                    |                  |        |               |                    | 取消 下教 |   |                                          |
|              |                    |                  |        |               |                    |       |   |                                          |
|              |                    |                  | 暂存 确   | 人提交 申         | 报表预览               |       |   | () () () () () () () () () () () () () ( |

| 📵 职称评审申报            | 姓名: 证件号码: ***********            | x     |
|---------------------|----------------------------------|-------|
| 奖惩情况                | 材料频览 ×                           | 添加删除  |
| *工作经历               |                                  |       |
| *继续教育情况             | 个人承诺书                            | 材料预览  |
| 学术成果信息              |                                  | 材料预览  |
| *工作业绩               | 专业(学科) 资格。现承诺:本人所填报(上传)          | < 1 > |
| *工作尽结<br>在度老核信息     | 的内容及所提供的参评材料均是真实准确的。如有任何不实或隐瞒,愿按 |       |
| 发明专利                | 专业技术资格评审的有关规定接受处理。               |       |
| 社保繳费证明              | 声明人(签字):                         |       |
| <b>,单位公示及结果</b> 发告证 |                                  |       |
| 破格申报材料              | 五形 一体化产台                         |       |
| 其他材料                |                                  |       |
|                     |                                  |       |
|                     | 暂存 确认继交 中服表预览                    | ので    |

## 2.4.6 破格申报材料

破格申报材料申报人点击①"添加"按钮录入相应信息后点击②"保存"按钮后点击③"材料上传"上传对应的佐证材料(只支持 PDF 文件,大小建议不超过 20M)。

#### 注意事项:

此项目为非必填项,可以按照实际情况选择填写。

| 田 駅称评审申报     日     日      日      日       日      日      日 |        |        | 姓名:                | 证件号码: ********** |        |                                                                         |
|----------------------------------------------------------------------------------------------------|--------|--------|--------------------|------------------|--------|-------------------------------------------------------------------------|
| 奖惩情况                                                                                                    | 破格申报材料 |        |                    |                  |        | あ<br>田<br>和<br>和<br>和<br>和<br>和<br>和<br>和<br>和<br>和<br>和<br>和<br>和<br>和 |
| *工作经历                                                                                                    |        | 材料名称   | 酸样                 | 送到               | 备注     | 操作                                                                      |
| *继续教育情况                                                                                                    |        |        |                    |                  | ×      |                                                                         |
| 学术成果信息                                                                                                    |        | 破格申报材料 |                    |                  |        |                                                                         |
| *工作业绩                                                                                                    |        | * 材料名称 | 演示                 |                  |        |                                                                         |
| *工作总结                                                                                                    |        | * 破格类型 | 演示                 |                  |        |                                                                         |
| 年度考核信息                                                                                                    |        | 备注     |                    |                  |        |                                                                         |
| 发明专利                                                                                                    |        |        |                    | h                | _      |                                                                         |
| 社保邀费证明                                                                                                    |        |        | 2                  | 保                | 存<br>一 |                                                                         |
| *单位公示及结果报告证明                                                                                                    |        |        |                    |                  |        |                                                                         |
| 破格申报材料                                                                                                    |        |        |                    |                  | _      |                                                                         |
| 其他材料                                                                                                    |        |        |                    |                  |        |                                                                         |
|                                                                                                    |        |        |                    |                  |        |                                                                         |
|                                                                                                    |        |        |                    |                  |        |                                                                         |
|                                                                                                    |        | 1      | 香存 <b>确认提交</b> 申报表 | 预览               |        | $\bigcirc$                                                              |

| 即称评审申报       |        |      | 姓名: 📑 证件号码: ** |    | ×          |
|--------------|--------|------|----------------|----|------------|
| * 奖惩情况       | 破格申报材料 |      | 《保存成功》         |    | 添加删除       |
| *工作经历        |        | 材料名称 | 破格类型           | 备注 | 操作         |
| *继续教育情况      |        | 演示   | 演示             |    | 修改材料上传材料预览 |
| 学术成果信息       |        |      |                |    |            |
| *工作业绩        |        |      |                |    |            |
| *工作总结        |        |      |                |    |            |
| 年度考核信息       |        |      |                | G  | D          |
| 发明专利         |        |      |                |    |            |
| 社保繳费证明       |        |      |                |    |            |
| *单位公示及结果报告证明 |        |      |                |    |            |
| 皮格申报材料       |        |      |                |    |            |
| 其他材料         |        |      |                |    |            |
|              |        |      |                |    |            |
|              |        |      |                |    |            |
|              |        | 暂存   | 确认提交申报表预览      |    |            |

#### 2.4.7 其他材料

其他材料支持申报人录入左侧信息填写栏目中不包含的信息,点击①"添加"按钮录入相应信息后点击②"保存"按钮后点击③"材料上传"上传对应的佐证材料(只支持 PDF 文件,大小建议不超过 20M)。

#### 注意事项:

此项目为非必填项,可以按照实际情况选择填写。

| 职称评审申报       |                  |                 | 姓名: 📑 🍾 证件 | 号码: ********* | x     |
|--------------|------------------|-----------------|------------|---------------|-------|
| * 奖惩情况       | 其他材料 注:中央驻苏单位人员或 | 》介省驻苏单位人员需提交"委托 | 平审函"       |               | 添加 删除 |
| *工作经历        |                  | 材料名             | <i>я</i>   | 备注            | y Are |
| *继续教育情况      |                  |                 |            | ×             |       |
| 学术成果信息       |                  | 其他材料            |            |               |       |
| *工作业绩        |                  | * 材料名称 🥻        | iন         |               |       |
| *工作总结        |                  | 备注              |            |               |       |
| 年度考核信息       |                  |                 |            | <i>ii</i>     |       |
| 发明专利         |                  | 2               | )          | 保存            |       |
| 社保驗费证明       |                  |                 |            |               |       |
| *单位公示及结果报告证明 |                  |                 |            |               |       |
| 破格申报材料       |                  |                 |            |               |       |
| 其他材料         |                  |                 |            |               |       |
|              |                  |                 |            |               |       |
|              |                  | _               |            |               |       |
|              |                  | 暂存              | 确认提交申报表预览  |               |       |

| 职称评审申报       |                  | 姓名: 💭 证件                 | 号码: ************************************ | X                                                                                                    |
|--------------|------------------|--------------------------|------------------------------------------|----------------------------------------------------------------------------------------------------|
| ▲ 奖惩情况       | 其他材料 注:中央驻苏单位人员或 | 济省驻苏单位人员需提交"委托评审 ◎ 保存成功! |                                          | in the test of the test of the test of the test of the test of the test of the test of test of |
| *工作经历        |                  | 材料名称                     | 备注                                       | 操作                                                                                                    |
| *继续教育情况      |                  | 演示                       |                                          | 修改材料上传材料预览                                                                                                    |
| 学术成果信息       |                  |                          |                                          |                                                                                                    |
| *工作业绩        |                  |                          |                                          |                                                                                                    |
| *工作总结        |                  |                          |                                          |                                                                                                    |
| 年度考核信息       |                  |                          |                                          | 3                                                                                                    |
| 发明专利         |                  |                          |                                          |                                                                                                    |
| 社保徽费证明       |                  |                          |                                          |                                                                                                    |
| *单位公示及结果报告证明 |                  |                          |                                          |                                                                                                    |
| 破格申报材料       |                  |                          |                                          |                                                                                                    |
| 其他材料         |                  |                          |                                          |                                                                                                    |
|              |                  |                          |                                          |                                                                                                    |
|              |                  |                          |                                          |                                                                                                    |
|              |                  | 暂存 确认提交 中报表预览            |                                          | 家族小田                                                                                                    |

申报信息全部填写完成后点击页面底部"确认提交"按钮完成职称评审申报,提交后您 无法主动发起退回修改或终止申报,您可以再个人中心—网办大厅—办理中的职称评审 办件点击"查看办件详情"并点击"查看审核进度"按钮查看您本次申报的审核进度; 如您需要修改当前已提交的申报信息请联系当前审核进度对应部门退回您的申报申请 后进行修改。

| 目 职称评审申报     |                  | 姓名:                 | 陈* 证件 <del>号码</del> : *********6324 | ×                                       |
|--------------|------------------|---------------------|-------------------------------------|-----------------------------------------|
| ▲ 奖惩情况       | 其他材料 注:中央驻苏单位人员画 | 划外省驻苏单位人员需提交"委托评审函" |                                     | 新 L L L L L L L L L L L L L L L L L L L |
| *工作经历        |                  | 材料名称                | 备注                                  | 操作                                      |
| *继续教育情况      |                  | 演示                  |                                     | 修改 材料上传 材料预览                            |
| 学术成果信息       |                  |                     |                                     | < 1 >                                   |
| *工作业绩        |                  |                     |                                     |                                         |
| *工作总结        |                  |                     |                                     |                                         |
| 年度考核信息       |                  |                     |                                     |                                         |
| 发明专利         |                  |                     |                                     |                                         |
| 社保繳费证明       |                  |                     |                                     |                                         |
| •单位公示及结果报告证明 |                  |                     |                                     |                                         |
| 破格申报材料       |                  |                     |                                     |                                         |
| 其他材料         |                  |                     |                                     |                                         |
|              |                  |                     |                                     |                                         |
|              |                  | · · ·               |                                     |                                         |
|              |                  | 暂存 确认提交 申报          | 表预览                                 | 管部 小量                                   |

## 第三章 网办常见问题汇总

#### 1.1 申报人问题汇总

#### 1.1.1 申报人因各种原因需要取消当前申报或要求退回修改的

解决方法:

**A**.已提交申报信息:建议申报人联系当地职称办的业务人员对其进行线上审核 不通过或退回修改等操作(联系方式在申报人的申报基础信息页面有显示)。

B.仅暂存申报信息:正常情况下,可通过个人中心-->我的办件-->点击"修改"按钮-->取消受理-->输入取消受理原因-->点击"提交受理"。即会跳转到业务办理成功页面,即取消受理成功。

# 1.1.2 上传材料时,目前仅支持上传一个文件,多次上传会导致最新上传的文件总是覆盖上一份上传的文件

解决方法:建议用户或申报人将所有材料扫描到同一份文件(如 PDF)中,且文件 大小最大限制为 20M。

#### 1.1.3 申报人填写申报信息填写单位时,搜索不到自己所在的单位。

考虑基础库没有录入该家单位的信息或者录入信息错误(如单位名称错误等情况都 可能导致系统里搜索不到该家单位);解决方法:

请核实单位名称是否为全称、单位统一社会信用代码、单位编号是否正确。

#### 1.1.4 退回修改的申报信息(包括初定以及评审)在哪看

功能位置: 个人登录网办大厅-->个人办事-->我的办件-->修改

我的办件 全部办件: 1件 查看历史办件

| 职称初定申报                    | 办理中          |
|---------------------------|--------------|
| 办件编号: 2021071213129084    |              |
| 申请时间: 2021-07-12 16:55:17 |              |
| 当前状态: 退回修改:待退回修改          |              |
|                           | 查看进度修改重看办件详情 |

#### 1.1.5 申报人选择评委会时选择不到,显示暂无数据

解决方法:考虑申报人所申报的专业是否开放申报,并询问申报人其申报的专业、 级别和选择的行政区划等。处理方法:首先建议申报人先确认申报等级、申报专业选择 是否正确,再点击"评委会信息查询"按钮确认您所要申报评委会的开放状态。

## 1.1.6 上传考核表和继续教育图片(包括学历证书、学位证书等)时,部

#### 分无法上传

解决方法:将文件资料转为 PDF 格式,文件大小不要超过 20M。

#### 1.1.7 职称证明类型是选择单位同意证明还是个人承诺书

个人申报工作单位性质为企业、机关事业时,需要同时上传单位同意证明和个人承 诺书,在选择单位性质为自由职业者时,只需要上传个人承诺书。

#### 1.1.8 申报无法接收到职称的短信通知。

解决方法:平台不会因为功能,针对部分申报人而不发短信,就是不存在漏发,可 能是因个人手机无论是隐私设置还是有安全应用 app 不排除有屏蔽或者过滤短信的功 能导致没有提醒或者在垃圾短信分类里,平台在后期会更新审核进度提醒,申报人可以 自行查看。

## 1.2 网办大厅其他问题汇总

#### 1.2.1 网办大厅登录页面显示异常或打不开

解决方法:首先考虑网络问题,如 ping10.79.196.6 能 ping 通;然后考虑浏览器, 推荐使用谷歌浏览器、火狐浏览器或 360 极速模式;如果还是不行,考虑 CTRL+shift+delete 来清除历史浏览数据,刷新页面。